Der Umkreis eines Dreiecks lässt sich auch mit GeoGebra konstruieren:

- 1. Aktiviere das Symbol Vieleck 📐 und zeichne ein Dreieck ABC.
- 2. Wähle das Symbol Kreis durch drei Punkte 💭 und klicke auf die Eckpunkte deines Dreiecks

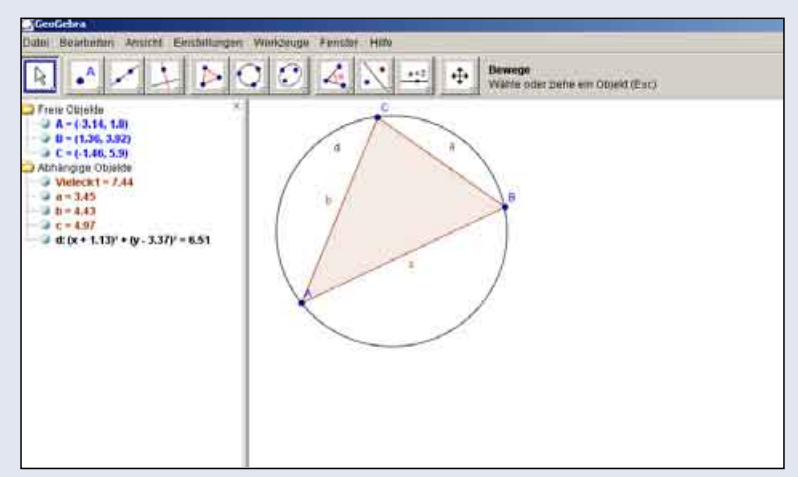

12 Wo befindet sich der Umkreismittelpunkt bei

- a) spitzwinkligen Dreiecken,
- b) rechtwinkligen Dreiecken und
- c) stumpfwinkligen Dreiecken?

Beschreibe deine Beobachtungen.

**3** Ist es sinnvoll, die Lage des Inkreismittelpunktes mit einer DGS zu untersuchen? Begründe.

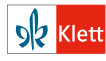